## Instrukcja instalacji Scrollera

1. Ściągnij i rozpakuj folder ze Scrollerem.

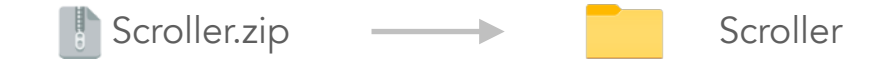

2. Przenieś rozpakowany folder na Pulpit.

3. Otwórz przeglądarkę Chrome i w menu po prawej stronie wybierz kolejno **Więcej narzędzi** i **Rozszerzenia.** 

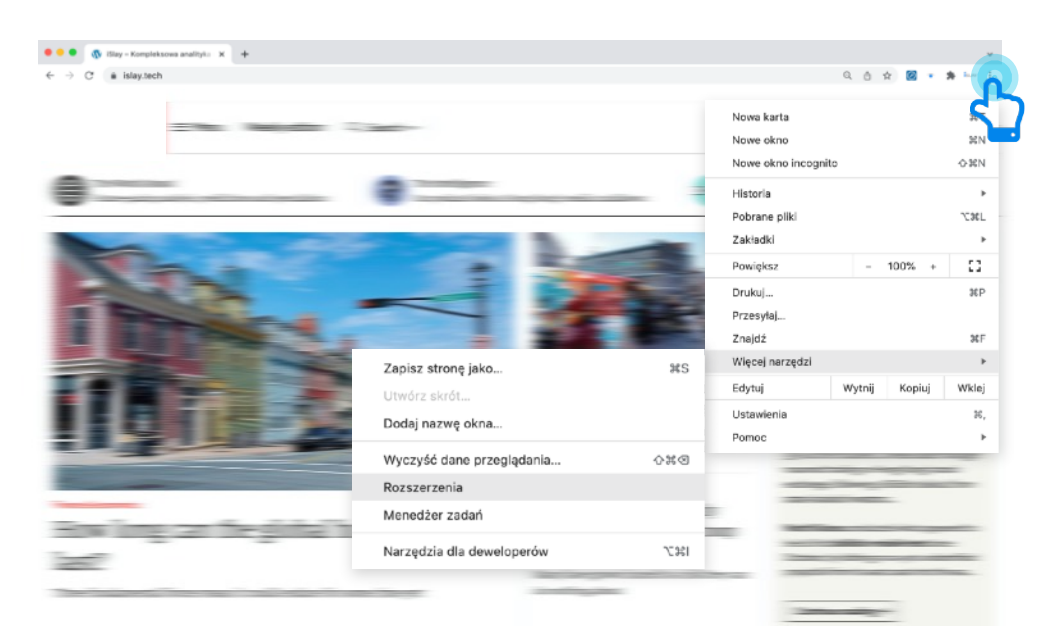

4. Zaznacz Tryb developera w prawym górnym rogu.

5. kliknij w **Załaduj rozpakowane** w lewym górnym rogu i załaduj zawartość rozpakowanego katalogu z Pulpitu.

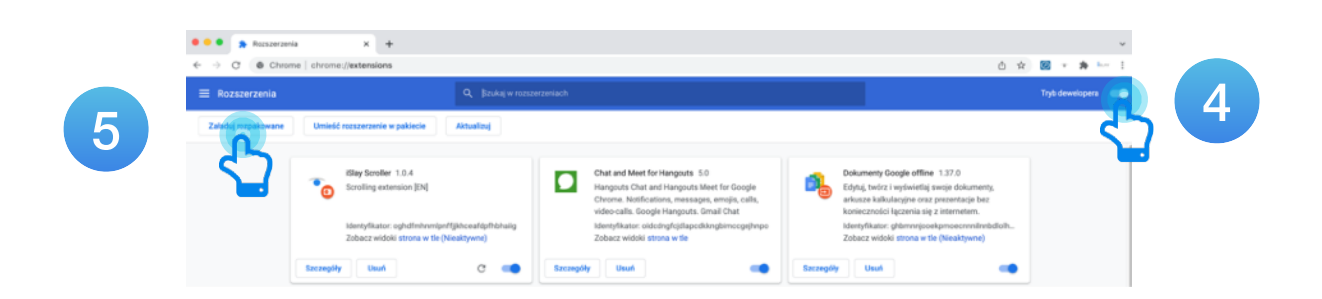

6. Wejdź na dowolną stronę i używaj Scrollera za pomocą przycisku w belce przeglądarki Chrome.

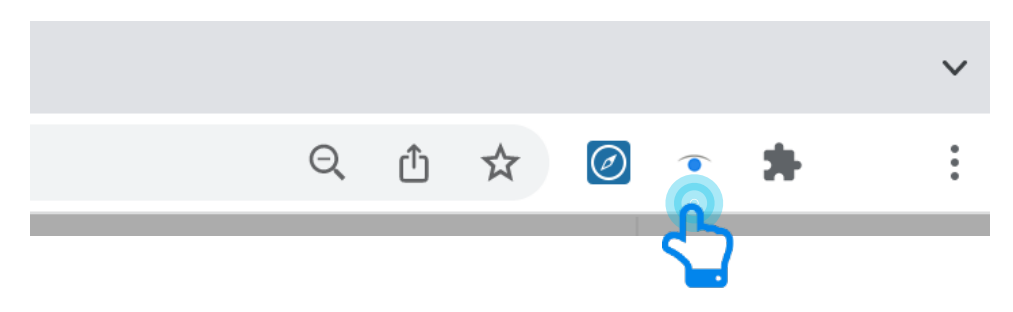